# **Release of Information (ROI) Feature**

Formally known as the Correspondence Module

# Purpose:

The MRI Release of Information (ROI) Feature allows your health records department to:

- log incoming requests for copies of patient records and update information about those requests (for example, indicate when a request has been fulfilled)
- view previously entered requests
- print reports that allow you to track pending and completed requests
- create standard formats for letters and print those letters
- maintain information about requester's names, addresses, and telephone numbers

### **ROI Desktop:**

This desktop serves as the screen from which users can access key Release of Information (ROI) routines.

| 😽 Release of Information   | Desktop - CLRH (ABATEST/ABA.TEST5.67/CHR | .TEST5.67 - Test) - Leanne P Mccarroll |             |                          |
|----------------------------|------------------------------------------|----------------------------------------|-------------|--------------------------|
|                            |                                          |                                        |             |                          |
|                            | (Request) (Requested                     |                                        |             |                          |
|                            |                                          |                                        |             |                          |
|                            |                                          |                                        |             |                          |
|                            |                                          |                                        |             |                          |
| Request Num                |                                          |                                        |             |                          |
| Date Logged<br>Date Needed |                                          | ID Verified<br>Comment                 |             | Edit 🕑                   |
| Completed By               |                                          |                                        |             | View 🖹<br>Print Letter 😵 |
|                            | Patient Data                             | Send Requested Info To                 |             | Print Request 🔍          |
| Med Rec Num<br>Name        |                                          | * Type<br>Requester                    |             | Record Inquiry           |
| EMR Number                 |                                          | *Name                                  |             | Process 💕                |
| Address                    |                                          | * Address                              |             | (EMR 📑                   |
| City                       |                                          | * City                                 |             | Reports 🗊                |
| Prov                       |                                          | * Prov                                 |             |                          |
| Postal                     |                                          | Postal                                 |             |                          |
| Email                      |                                          | Phone                                  |             |                          |
|                            |                                          |                                        |             |                          |
|                            |                                          |                                        |             |                          |
|                            |                                          |                                        |             |                          |
|                            |                                          |                                        |             |                          |
|                            | New Request                              |                                        | Cancel Save | ? @ 🛇 🗊 🗉                |

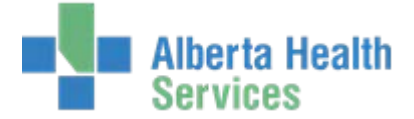

#### **Routines:**

### Edit Routine

#### Request screen

Use the New Request button to enter a new request for information. After you click this button, the system generates a new request and assigns the request the next available request number.

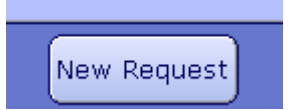

The Request screen is used to enter or edit information about the requester, patient and request status.

| 😽 Release of Information                                                                 |                                                                                                    |                                                                                |                                                                               |           | _ 🗆 ×                                                       |
|------------------------------------------------------------------------------------------|----------------------------------------------------------------------------------------------------|--------------------------------------------------------------------------------|-------------------------------------------------------------------------------|-----------|-------------------------------------------------------------|
| Udee Jones,(<br>03/03/1991                                                               | Carl Med Rec Nui<br>23/M                                                                                           | m: ALOOO78342                                                                  |                                                                               |           |                                                             |
|                                                                                          | EMR Num:                                                                                                    | ABATVIG004221                                                                  | 81-FS1                                                                        |           |                                                             |
|                                                                                          | (Request) (Requ                                                                                                    | Jested Info) Fees (Hi                                                          | story)                                                                        |           |                                                             |
| Request Num                                                                              | 4                                                                                                    |                                                                                |                                                                               |           |                                                             |
| Date Logged<br>Date Needed<br>*Status<br>Completed By                                    | 19/11/14<br>19/02/15<br>LOGGED                                                                                     | ID Verified<br>Comment                                                         | Y                                                                             |           | Edit 🔊<br>Amendment 🗈<br>View                               |
|                                                                                          | Patient Data                                                                                                    |                                                                                | Send Requested Info To                                                        |           | Print Letter 🛛 🧐                                            |
| Med Rec Num<br>Name<br>EMR Number<br>Address<br>City<br>Prov<br>Postal<br>Phone<br>Email | AL00078342<br>UDEE JONES,CARL<br>ABATVIG00422181-FS1<br>1 HAPPY ST<br>LETHBRIDGE<br>AB<br>T1J 4L1<br>(403)569-8527 | * Type<br>Requester<br>*Name<br>*Address<br>* City<br>*Prov<br>Postal<br>Phone | HCP<br>DR. SMITH<br>PO BOX 10<br>LETHBRIDGE<br>AB<br>TOL OVO<br>(403)123-4567 |           | Record Inquiry (2)<br>Process (3)<br>EMR (2)<br>Reports (3) |
|                                                                                          | New Requ                                                                                                    | est                                                                            | Ca                                                                            | ncel Save | ?@\$#=                                                      |

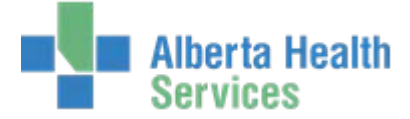

### **Requested Info Screen**

Use this screen to enter or edit information about the requested information including type, dates covered, on-hold reasons, and notifications of disclosure.

Note: Requested Information and On Hold mnemonics will be different within each HCIS. This is an example only.

| 🔄 Release of I | Information Desktop - CLRH (ABATES | /ABA.TEST5.67/CHR.TEST5.67 - Test] - Leanne P Mccarroll |                    |
|----------------|------------------------------------|---------------------------------------------------------|--------------------|
| Udee .         | Jones,Carl                         | Med Rec Num: AL00078342                                 |                    |
| 03/03/         | /1991 23/M                         | EMD Num: ABATVICO0422181-ES1                            |                    |
|                |                                    |                                                         |                    |
|                | R                                  | quest Requested Info Fees History                       |                    |
|                |                                    |                                                         |                    |
|                |                                    |                                                         |                    |
|                |                                    |                                                         |                    |
|                | Requested Information              |                                                         |                    |
|                | 2 D                                | 2                                                       |                    |
|                | 3 EC                               | 3                                                       |                    |
|                | 5                                  | 4<br>5                                                  |                    |
|                | 6                                  | 6                                                       |                    |
|                | 7                                  | 7                                                       | Print Request      |
|                | 8                                  | 8                                                       | Record Inquiry     |
|                | From Date 14/11/14                 |                                                         | Process 🗊          |
|                | Thru Date 14/11/14                 |                                                         | EMR 😭              |
|                | On Hold Peason                     |                                                         | Reports 🔊          |
|                | 1 OFF SITE                         |                                                         |                    |
|                | 2                                  |                                                         |                    |
|                | 3                                  |                                                         |                    |
|                |                                    | J                                                       |                    |
|                |                                    |                                                         |                    |
|                |                                    |                                                         |                    |
|                |                                    |                                                         |                    |
|                |                                    | New Request                                             | cel Save ? 🕼 🛇 🏦 🗉 |
|                |                                    |                                                         |                    |

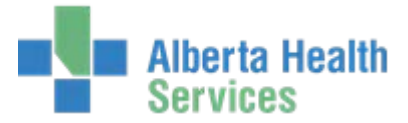

#### **Fees Screen**

Use this screen to track fees for copying multiple sets of pages. You can track fees for up to 4 sets of pages. For each set, you can enter the following information:

- Number of pages
- Fee per page
- Whether the requester paid for the request.

The total amount for the number of pages based on the fee you entered appears in the Total field. For each set of pages, you can also enter a comment

| 😽 Release of Inf | ormation Deskto                          | p - CLRH (ABATEST/ABA.TEST5.67/CHR.TEST5.67 - Test) - Leanne P Mccarroli |             |                                                                                                    |
|------------------|------------------------------------------|--------------------------------------------------------------------------|-------------|----------------------------------------------------------------------------------------------------|
| Udee Jo          | ones,Carl                                | Med Rec Num: AL00078342                                                  |             |                                                                                                    |
| 03/03/1          | .991 23/1                                | " EMR Num: ABATVIG00422181-FS1                                           |             |                                                                                                    |
|                  |                                          | Request (Requested Info) Fees (History)                                  |             |                                                                                                    |
|                  | Pages<br>Fee<br>Paid<br>Total<br>Comment | 1<br>25.00<br>Y<br>25.00<br>INITIAL SEARCH FEE                           |             |                                                                                                    |
|                  | Pages<br>Fee<br>Paid<br>Total<br>Comment | 50<br>0.25<br>N<br>12.50<br>PHOTOCOPY FEES                               |             | Edit Print Letter Print Letter Print Letter Print Letter Print Request Print Request Print Print Request Print Request Print Request Print Print P |
|                  | Pages<br>Fee<br>Paid<br>Total<br>Comment | 2<br>1.00<br>N<br>2.00<br>MICROFICHE COPY FEES                           |             | Process DP<br>EMR C<br>Reports DP                                                                                                    |
|                  | Pages<br>Fee<br>Paid<br>Total<br>Comment |                                                                          |             |                                                                                                    |
|                  |                                          | New Request                                                              | Cancel Save | ,<br>?@&@E                                                                                                    |

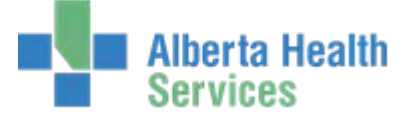

#### **History Screen**

Use this screen to view audit trails of status and letters printed for the current ROI request.

The Status History lists all status changes with the date filed and user.

The Letter History lists mnemonics of all letters printed for the current request with the date printed and user.

Note: To sort by a particular column header, click the header.

| 📇 Release of Informa   | ation Desktop - CLRH (AB# | ATEST/ABA.TEST | 5.67/CHR. | TEST5.67 - Te | st) - Leanne P Mccarroll |         |      |              | _ 🗆 X      |
|------------------------|---------------------------|----------------|-----------|---------------|--------------------------|---------|------|--------------|------------|
| Udee Jone<br>03/03/199 | e <b>s,Carl</b><br>1 23/M | Med Rec I      | lum: Al   | _00078342     |                          |         |      |              | I          |
|                        |                           | EMR Num:       | AB        | BATVIGO0422   | 181-FS1                  |         |      |              |            |
|                        |                           | (Request) (Re  | augeted 1 | Info Ecoco    | listory                  |         |      |              |            |
|                        |                           | Request        | questeu.  |               | history                  |         |      |              |            |
|                        |                           |                |           |               |                          |         |      |              |            |
|                        |                           |                |           |               |                          |         |      |              |            |
|                        |                           |                |           |               |                          |         |      |              |            |
|                        |                           |                |           |               |                          |         |      |              |            |
|                        |                           | St             | atus I    | History       |                          |         |      |              |            |
|                        | Data Filed -              | C.             |           | -             | llcor                    |         |      | Edit         | <b>E</b>   |
|                        | Date Filed ▼              |                | atus<br>n | 154136        | User                     |         |      | Amendmen     | t 🗈        |
|                        | 20/01/15                  | LOGGED         |           | 332407        |                          |         |      | View         | الم        |
|                        |                           |                |           |               |                          |         |      | Print Letter | · 🔊        |
|                        |                           |                |           |               |                          |         |      | Print Reque  | est 🔍      |
|                        |                           |                |           |               |                          |         |      | Record Inq   | uiry 🖃 🤋   |
|                        |                           |                |           |               |                          |         |      | Droposs      |            |
|                        |                           |                |           |               |                          |         |      | Process      |            |
|                        |                           | L              | etter i   | listory       |                          |         |      |              | <u> </u>   |
|                        | Date Printed 🔻            | Letter         |           |               | User                     |         |      | Reports      | <b>P</b> ) |
|                        | 06/01/15                  | COV NO FEE     | 332       | 407           |                          |         |      |              |            |
|                        | 20/01/15                  | COV NO FEE     | 332       | 407           |                          |         |      |              |            |
|                        | 20/01/15                  | COV NO FEE     | 332       | :407          |                          |         |      |              |            |
|                        |                           |                |           |               |                          |         |      |              |            |
|                        |                           |                |           |               |                          |         |      |              |            |
|                        |                           |                |           |               |                          |         |      |              |            |
|                        |                           |                |           |               |                          |         |      |              |            |
|                        |                           |                |           |               |                          |         |      |              |            |
|                        |                           |                |           |               |                          | Connect |      |              |            |
|                        |                           | New Re         | quest     |               |                          | Cancel  | Save | ? 🕼 😂        | 1          |
|                        |                           |                |           |               |                          |         |      | $\sim$       |            |

Amendment Routine - Not used.

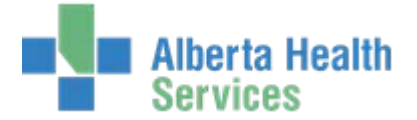

### View Routine

Use this screen to view information about the request, requested info, fees and history.

| 5/05/1991    | EMR Num:            | ABATVIG00422    | 2181-FS1               |                    |
|--------------|---------------------|-----------------|------------------------|--------------------|
|              | (Request) (Reques   | ted Info Fees ( | History                |                    |
| Request Num  | 4                   |                 |                        |                    |
| Date Logged  | 19/11/14            | ID Verified     | Y                      |                    |
| Date Needed  | 19/02/15            | Comment         |                        | ( mate             |
| Status       | LOGGED              |                 |                        | Ealt               |
| Completed By |                     |                 |                        | Amendment          |
|              | Patient Data        |                 | Send Requested Info To | View               |
| Med Rec Num  | AL00078342          | Туре            | НСР                    | Print Letter       |
| Name         | UDEE JONES,CARL     | Requester       |                        | Print Request      |
| EMR Number   | ABATVIG00422181-FS1 | Name            | DR. SMITH              | Depend Incuiru     |
| Address      | 1 HAPPY ST          | Address         | PO BOX 10              | <br>Record Inquiry |
| City         |                     | City            |                        | <br>Process        |
| Broy         | AB                  | Drov            | AB                     | <br>EMP            |
| Postal       | T11411              | Postal          |                        |                    |
| Phone        | (403)569-8527       | Phone           | (403)123-4567          | <br>Reports        |
|              | (,                  |                 | (100)110 1001          |                    |

### Print Letter Routine - Currently used in CHR only

Use this screen to define the criteria you want to use to print one or more Release of Information letters from the Letter Dictionary for the requests you identify on the Release of Information (ROI) Desktop screen.

In this routine, you can indicate whether you want to use the MS Word version instead of the version created with the MEDITECH Word Processor.

| *Request                      |
|-------------------------------|
| Letter Type ROI               |
| *Letter                       |
| Use MS Word<br>Queue or Print |

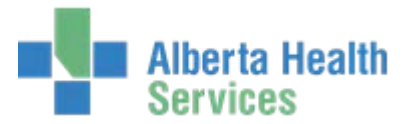

# Print Request Routine

Use this routine to print the Release of Information request detail report that includes the following information:

- Any information entered for that request via the Enter/Edit Release of Information ROI Requests Routine (for example, requester mnemonic)
- The dates the request was logged into the Release of Information (ROI) Feature, the last letter was printed, and the request was completed
- An activity log

|                                                   |                                                                                  |                                                                                       |            |           |                 |        | Edit           |   |
|---------------------------------------------------|----------------------------------------------------------------------------------|---------------------------------------------------------------------------------------|------------|-----------|-----------------|--------|----------------|---|
|                                                   |                                                                                  |                                                                                       |            |           |                 |        | Amendment      |   |
|                                                   |                                                                                  |                                                                                       |            |           |                 |        | View           |   |
|                                                   |                                                                                  |                                                                                       |            |           |                 |        | Print Letter   |   |
| Request                                           | Num                                                                              |                                                                                       |            |           |                 |        | Print Request  | _ |
| Chequest                                          | indini                                                                           |                                                                                       |            |           |                 |        | Record Inquiry |   |
|                                                   |                                                                                  |                                                                                       |            |           |                 |        | Process        |   |
|                                                   |                                                                                  |                                                                                       |            |           |                 |        | EMR            |   |
|                                                   |                                                                                  |                                                                                       |            |           |                 |        | Reports        |   |
|                                                   |                                                                                  |                                                                                       |            |           |                 |        |                |   |
|                                                   |                                                                                  |                                                                                       |            |           |                 |        |                |   |
| ATE: 10∕02                                        | 2/15 @ 1014                                                                      | Red Deer Reg                                                                          | ional Hos  | pital Ct: | r *Med Rec*     |        | PAGE 1         |   |
| SER: 15413                                        | 36                                                                               | RELEASE OF                                                                            | INFORMATI  | ION REQUE | ST DETAIL       |        |                |   |
|                                                   |                                                                                  |                                                                                       |            |           |                 |        |                |   |
| EQUEST NUI                                        | <b>1</b> 22                                                                      |                                                                                       |            |           | STATUS: ON HOLD | TYPE : | MAN            |   |
| ed Rec Nu                                         | GG00051668                                                                       |                                                                                       |            |           |                 |        |                |   |
|                                                   | UDMRI BRIG                                                                       | HTICECREAM, TESIA                                                                     | A ROS      |           |                 |        |                |   |
|                                                   |                                                                                  | ante:                                                                                 |            |           | DATE NEEDED:    |        | 07/02/15       |   |
| EQUESTER                                          |                                                                                  | 2115                                                                                  |            |           | LAST LETTER:    |        | 00/01/13       |   |
| NAME :                                            | SITE MANAG                                                                       | ER                                                                                    | -          |           | COMPLETED BY:   |        |                |   |
| AUURESS:                                          | RED DEER F                                                                       | AB -                                                                                  | -          |           |                 |        |                |   |
| PHONE :                                           |                                                                                  |                                                                                       |            |           |                 |        |                |   |
|                                                   |                                                                                  | PAGE                                                                                  | 3          | FEE       | PAID?           | TOTAL  |                |   |
|                                                   |                                                                                  |                                                                                       |            |           |                 |        |                |   |
| N HOLD REA                                        | SONS                                                                             |                                                                                       |            |           |                 |        |                |   |
|                                                   |                                                                                  |                                                                                       |            |           |                 |        |                |   |
|                                                   | L                                                                                | VERIFYING REA                                                                         | CORD LOCAT | TION      |                 |        |                |   |
|                                                   | L<br>10/12/14                                                                    | VERIFYING REC                                                                         | CORD LOCA1 | TION      |                 |        |                |   |
| ROM DATE<br>HRU DATE                              | L<br>10/12/14<br>15/12/14                                                        | VERIFYING REC                                                                         | CORD LOCAT | TION      |                 |        |                |   |
| ROM DATE<br>IHRU DATE                             | L<br>10/12/14<br>15/12/14                                                        | VERIFYING REA                                                                         | CORD LOCAT | TION      |                 |        |                |   |
| ROM DATE<br>THRU DATE<br>EQUESTED 1               | L<br>10/12/14<br>15/12/14<br>INFO<br>AUT                                         | VERIFYING REC                                                                         | CORD LOCAT | TION      |                 |        |                |   |
| ROM DATE<br>HRU DATE<br>EQUESTED :                | L<br>10/12/14<br>15/12/14<br>INFO<br>AUT<br>ADM                                  | VERIFYING REX<br>AUTOPSY<br>ENTIRE ADMISS                                             | CORD LOCAT | LION      |                 |        |                |   |
| FROM DATE<br>IHRU DATE<br>REQUESTED :             | L<br>10/12/14<br>15/12/14<br>INFO<br>AUT<br>ADM                                  | VERIFYING REX<br>AUTOPSY<br>ENTIRE ADMISS                                             | CORD LOCAT | LION      |                 |        |                |   |
| TROM DATE<br>THRU DATE<br>REQUESTED :<br>COMMENTS | L<br>10/12/14<br>15/12/14<br>INFO<br>AUT<br>ADM<br>FROM LAST                     | VERIFYING REX<br>AUTOPSY<br>ENTIRE ADMISS<br>ADMISSION ONLY                           | CORD LOCAT | TION      |                 |        |                |   |
| TROM DATE<br>HRU DATE<br>ÆQUESTED :<br>XOMMENTS   | L<br>10/12/14<br>15/12/14<br>MFO<br>AUT<br>ADM<br>FROM LAST<br>FROM LAST         | VERIFYING REX<br>AUTOPSY<br>ENTIRE ADMISS<br>ADMISSION ONLY<br>ADMISSION ONLY         | CORD LOCAT | LION      |                 |        |                |   |
| FROM DATE<br>INRU DATE<br>REQUESTED :<br>COMMENTS | L<br>10/12/14<br>15/12/14<br>MFO<br>AUT<br>ADM<br>FROM LAST<br>FROM LAST<br>DATE | VERIFYING REX<br>AUTOPSY<br>ENTIRE ADMISS<br>ADMISSION ONLY<br>ADMISSION ONLY<br>TYPE | CORD LOCAT | LION      | TER             |        |                |   |

The activity log, in the lower portion of the Release of Information request detail report, lists in chronological order all changes made to the request's status and all letters printed.

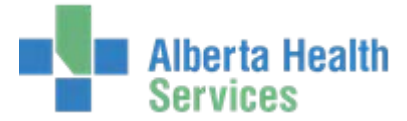

# **Record Inquiry**

Use this screen to view medical record summaries.

| clease of information Deskt      | op · DRDH (ABA | ATEST/ABA.TE | ST5.67/DTH.T | EST5.67 -  | Test) - Leanne F | P Mccarro | I       |            |         | _              | . 🗆 🗙    |
|----------------------------------|----------------|--------------|--------------|------------|------------------|-----------|---------|------------|---------|----------------|----------|
| Udmri Loudkeyb<br>46/M 06/11/196 | oard,Nate      | Med Red      | e Num: GGC   | 0051561    |                  | ***       | Confic  | lential*** |         | 2              |          |
|                                  |                | EMR Nu       | m: ABA       | TVIG004    | 06140-FSO        | Ame       | endmei  | nt on File |         | J              |          |
|                                  |                | Sig          | jned Out     | Portio     | ns               |           |         |            |         |                |          |
|                                  | Portion        |              | Signe        | d Out To   |                  | Da        | te Out  | •          |         |                |          |
| 2                                |                | CODING       |              |            |                  | 27/10     | )/14    |            |         |                |          |
| 1                                |                | EMERGE       | NCY ROOM     |            |                  | 14/11     | /14     |            |         |                |          |
| 5                                |                | EMERGE       | NCY ROOM     |            |                  | 02/12     | 2/14    | <b>1</b>   |         |                |          |
| 4                                |                | ANESTH       | ETIST STUD   | (          |                  | 29/12     | 2/14    | _          |         |                |          |
| 10                               |                | EMERGE       | NCY ROOM     |            |                  | 05/01     | /15     | <b>,</b>   |         |                |          |
| IPF                              |                | ADMITT       | ING          |            |                  | 13/01     | /15     |            |         |                |          |
|                                  |                | Pen          | ding Res     | ervatio    | ons              |           |         |            |         | Edit           |          |
| Portion                          |                | Request      | ed By 🔻      |            | Comment          |           | Da      | ate Needed | _       | Luit           |          |
| 4                                | ANA            |              |              | _          |                  |           | 02/1    | 2/14       | <b></b> | Amendment      | - B      |
| 5                                | ANA            |              |              |            |                  |           | 02/13   | 2/14       | 3       | View           | D        |
| 0                                | ANA            |              |              | _          |                  |           | 02/1    | 2/14       | -       | Print Letter   | 20       |
| 0                                | ANA            |              |              |            |                  |           | 02/1    | 2/14       |         | Print Decuest  | -        |
| 10                               | BRYC           |              |              | BRYCE      | SIGNED OUT       | CHART     | 05/0    | 1/15       | -       | Print Request  | -        |
| 10                               | 51110          | Inc          | complete     | Record     | ds               | 0111111   | 00/0    |            |         | Record Inquiry | 97       |
| ( Acr                            | ount Num       | Type         | Record A     | vailable 🔻 | Days Inc         | Davs      | Del     |            |         | Process        | - B      |
| HT001                            | 2664/14        | FR           | 12/10/14     | - anabio   | 121              | 00,0      | 001     |            |         |                | $\equiv$ |
| GG001                            | 0080/14        | IN           | 15/10/14     |            | 118              | 97        |         |            |         | EMR            |          |
| GG001                            | 0099/14        | IN           | 14/11/14     |            | 88               | 67        |         |            |         | Reports        | - FB     |
| GG001                            | 0116/14        | IN           | 15/12/14     |            | 57               | 36        |         |            |         | Croporto       |          |
| GG001                            | 0122/14        | IN           | 02/02/15     |            | 8                | 0         |         |            |         |                |          |
|                                  |                |              |              |            |                  |           |         |            |         |                |          |
|                                  |                | Rele         | ase Of In    | format     | tion             |           |         |            |         |                |          |
|                                  | Re             | quester      | Date         | Logged 🔻   | Status           |           |         |            |         |                |          |
|                                  |                |              | 15/10/3      | L4         | ON HOLD          |           | <b></b> |            |         |                |          |
|                                  | WCBAB          |              | 15/10/:      | 14         | ON HOLD          |           |         |            |         |                |          |
|                                  | WCBAB          |              | 27/11/:      | 14         | LOGGED           |           |         |            |         |                |          |
|                                  | ASGCS          |              | 02/12/3      | 14         | LOGGED           |           | -       |            |         |                |          |
|                                  | DAVFFAU        |              | 02/12/.      | . 4        | LOGGED           | _         |         |            |         |                | ~        |
|                                  |                |              |              |            |                  |           |         |            | Close   | ? 🔞 🕹 🔒        |          |

# **Process Requests Routine**

Use the Process Requests routine to select multiple requests that you want to process.

| 😽 Re | elease of Information | n Desktop - CLRH (ABATEST | /ABA.TEST5.67/CHR.TEST5.67 |                          |          |      | -              |      |
|------|-----------------------|---------------------------|----------------------------|--------------------------|----------|------|----------------|------|
| ſ    |                       |                           |                            |                          |          |      |                |      |
|      |                       |                           |                            |                          |          |      |                |      |
|      |                       |                           |                            |                          |          |      | ĺ              |      |
|      |                       |                           |                            |                          |          |      |                |      |
|      |                       |                           |                            |                          |          |      |                |      |
|      |                       |                           |                            |                          |          |      |                |      |
|      |                       |                           |                            |                          |          |      |                |      |
| ſ    |                       | Paquast                   | Paquastar                  | Dationt                  | Status   |      |                |      |
|      | 3                     | Request                   | ALBERTA CANCER BOA         | UDMRI BLACKSHEEP, 1ULIAN | ON HOLD  |      |                |      |
|      | 4                     |                           | DR. SMITH                  | UDEE JONES,CARL          | LOGGED   |      | Edit           |      |
|      | 6                     |                           | THE CO-OPERATOR'S IN       | UDMRI BADTREE, SHAWNA L  | COMPLETE |      | Amendment      | - B  |
|      | 1                     |                           | WORKERS COMPENSA           | UDCWS BLACKALIEN, KRYST  | COMPLETE |      | View           |      |
|      |                       |                           |                            |                          |          |      | Print Letter   | B    |
|      |                       |                           |                            |                          |          |      | Print Request  | 89   |
|      |                       |                           |                            |                          |          |      | Record Inquiry | 1    |
|      |                       |                           |                            |                          |          |      | Drocoss        |      |
|      |                       |                           |                            |                          |          |      | FIOCESS        |      |
|      |                       |                           |                            |                          |          | _    | EMR            |      |
|      |                       |                           |                            |                          |          |      | Reports        | (fi) |
|      |                       |                           |                            |                          |          |      |                |      |
|      |                       |                           |                            |                          |          |      |                |      |
|      |                       |                           |                            |                          |          |      |                |      |
|      |                       |                           |                            |                          |          |      |                |      |
|      |                       |                           |                            |                          |          |      |                |      |
|      |                       |                           |                            |                          |          |      |                |      |
|      |                       |                           |                            |                          |          |      |                |      |
| _    |                       | 0000                      |                            |                          | Come     | 0    |                |      |
|      |                       | New Add Edit Prin         | nt Print Letter Complete   | Save List                | Cancel   | Save | ? 🕼 🗳 🟦        |      |

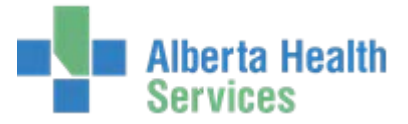

After you save your selected requests, the Process Requests screen appears and you can process your requests via the footer function buttons.

| 🔄 Relea | se of Informati | on Desktop - CLRH (ABATEST/ABA.TEST | 5.67/CHR.TEST5.67 - Test) - Leanne P Mccarroll |          |                 | ×   |
|---------|-----------------|-------------------------------------|------------------------------------------------|----------|-----------------|-----|
|         |                 |                                     |                                                |          |                 |     |
|         |                 | RELEASE OF IN                       | FORMATION WORKLIST                             |          |                 |     |
|         | Request         | Requester                           | Patient                                        | Status   |                 |     |
| 3       |                 | ALBERTA CANCER BOARD                | UDMRI BLACKSHEEP, JULIAN                       | ON HOLD  |                 |     |
| 4       |                 | DR. SMITH                           | UDEE JONES,CARL                                | LOGGED   |                 |     |
| 6       |                 | THE CO-OPERATOR'S IN                | UDMRI BADTREE, SHAWNA LYNN                     | COMPLETE |                 |     |
|         |                 | WORKERS COMPENSATION                | UDCWS BLACKALIEN, KRYSTYNA                     | COMPLETE |                 |     |
|         |                 |                                     |                                                |          | _               |     |
|         |                 |                                     |                                                |          | Edit            | P   |
|         |                 |                                     |                                                |          | Amendment       | ß   |
|         |                 |                                     |                                                |          | View            | EQ. |
|         |                 |                                     |                                                |          | Print Letter    | EB. |
|         |                 |                                     |                                                |          | Dript Request   | EK9 |
|         |                 |                                     |                                                |          | Print Request   | ~   |
|         |                 |                                     |                                                |          | Record Inquiry  | 12  |
|         |                 |                                     |                                                |          | Process         | ø   |
|         |                 |                                     |                                                |          | EMR             |     |
|         |                 |                                     |                                                |          | Reports         | e#) |
|         |                 |                                     |                                                |          |                 |     |
|         |                 |                                     |                                                |          |                 |     |
|         |                 |                                     |                                                |          | -               |     |
|         |                 |                                     |                                                |          |                 |     |
|         |                 |                                     |                                                |          | -               |     |
|         |                 |                                     |                                                |          |                 |     |
|         | (               |                                     |                                                |          |                 |     |
|         |                 | New Add Edit Print Pr               | rint Letter Complete Save List                 |          | Close ? @ 🛇 🗊 [ |     |

Use this routine to do any of the following, for one or more requests:

- New Enter a new request
- Add Add more requests to the list of requests to process
- Edit Edit existing requests
- Print Generate a Release of Information Detail Report that includes information about the request and Activity LogPrint Letter - Print a Release of Information letters and an address label (currently set up in CHR only)
- Complete Change the request status to COMPLETE
- Save List Save the user-specified requests as a compiled report that can then be listed, printed, or purged in the Release of Information (ROI) report routines

### EMR Routine

Use this routine to access the EMR

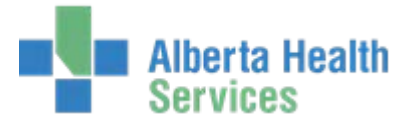

# **Reports Routine**

#### Accounting of Disclosures Report – not used.

**Productivity Report** – Use this report to list the total number of times a user filed activity within the ROI feature. This report can help HIM managers track user activity.

| 😽 Release of Information D | esktop - DRDH (ABATEST/ABA.TEST5.67/DTH.TEST5.67 - Test) - Leanne P Mccarroll |                |
|----------------------------|-------------------------------------------------------------------------------|----------------|
|                            |                                                                               |                |
|                            |                                                                               |                |
|                            | Release of Information Reports                                                |                |
|                            | Accounting of Disclosures Report                                              |                |
|                            | Productivity Report                                                           |                |
|                            |                                                                               |                |
|                            |                                                                               |                |
|                            |                                                                               | Edit           |
|                            |                                                                               | Amendment 🚯    |
|                            |                                                                               | View 🖎         |
|                            |                                                                               | Print Letter 🔫 |
|                            |                                                                               | Print Request  |
|                            |                                                                               | Record Inquiry |
|                            |                                                                               | Process 🔊      |
|                            |                                                                               | (EMR 📑         |
|                            |                                                                               | Reports        |
|                            |                                                                               | (              |
|                            |                                                                               |                |
|                            |                                                                               |                |
|                            |                                                                               |                |
|                            |                                                                               |                |
|                            |                                                                               |                |
|                            |                                                                               |                |
|                            |                                                                               |                |
|                            |                                                                               | ? 🖻 🛇 🏦 🗉      |

# **Reports ROI Menu**

ROI Reports can also be accessed via Reports>ROI.

| Meditech MRI Standard          |                     |   |                                  |
|--------------------------------|---------------------|---|----------------------------------|
| MPI Desktop                    | _                   |   |                                  |
| Incomplete Records Desktop     |                     |   |                                  |
| ROI Desktop                    |                     | _ |                                  |
| Locator Desktop                | Reports             |   | BOI                              |
| Echart Desktop                 | MPI                 |   | KOI                              |
| Provider Management Desktop    | Incomplete Records  |   | Accounting of Disclosures Report |
| Patient Routines               | Record Locator      | • | Compiled Reports                 |
| Incomplete Record Routines 🔹 🕨 | ROI                 |   | Productivity Report              |
| System Management              | Provider Management |   |                                  |
| Reports                        |                     |   |                                  |
| Health Portal Routines         |                     |   |                                  |
| Care Team                      |                     |   |                                  |

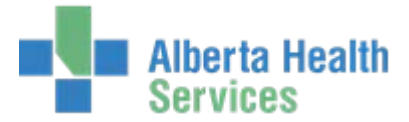

Accounting of Disclosures Report and Productivity Report – Same as the reports on the ROI Desktop.

**Compiled Reports -** This routine allows you to compile reports for selected requests entered in the Enter/Edit Release of Information ROI Requests Routine. You can use the Compile Reports Routine to:

- define the specifications for a new report or edit an existing report's specifications
- compile information for a new report
- recompile a previously defined report to include updated information
- check the compilation status of reports created either with this routine or with the Process Requests Routine

After you compile a compiled report, use the Print Reports Routine to print reports and letters.

| Re<br>St                                                                                                    | port TEST REPO<br>atus COMPILED |         |                            |            |    |              |   |
|----------------------------------------------------------------------------------------------------|---------------------------------|---------|----------------------------|------------|----|--------------|---|
| * Title TESTING                                                                                                    |                                 |         |                            |            |    |              |   |
| Started Date/Time         08/03/05         1306         Selection         CORR           Stopped Date/Time         08/03/05         1306         Sort 1         Sort 2         Sort 3 |                                 |         |                            |            |    |              |   |
|                                                                                                    | *Select Field                   | Indexed | * Inc<br>Exc<br>Nil<br>Any | *From Val  | ue | * Thru Value |   |
| 1                                                                                                    | LOG DATE                        | N       | I                          | 04/05/2003 |    | 04/05/2003   |   |
| 2                                                                                                    | NEEDED DATE                     | N       | I                          | 04/05/2003 |    | 04/05/2003   | - |
| з                                                                                                    | COMP DATE                       | N       | I                          | 04/05/2003 |    | 04/05/2003   |   |
| 4                                                                                                    | COMP USER                       | N       | A                          |            |    |              |   |
| 5                                                                                                    | LAST LET DATE                   | N       | I                          | 04/05/2003 |    | 04/05/2003   |   |
| 6                                                                                                    | REQUESTOR                       | N       | A                          |            |    |              |   |
| 7                                                                                                    | STATUS                          | N       | I                          | COMPLETE   |    | ON HOLD      |   |
| 8                                                                                                    | PAGES                           | N       | A                          |            |    |              |   |
| 9                                                                                                    | PAID                            | N       | I                          | N          |    | Y            |   |
| 10                                                                                                    | REQUEST                         | N       | A                          |            |    |              |   |

Print Reports - This routine allows you to print compiled reports in the following formats:

- Narrow List, Wide List, or Workload Statistics
- Release of Information Letter

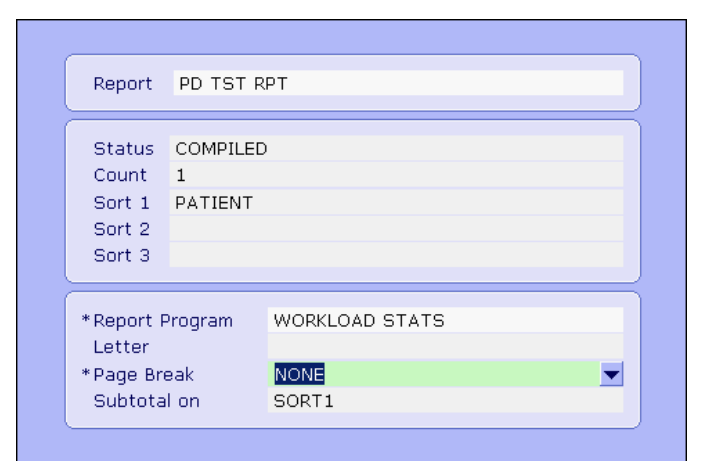

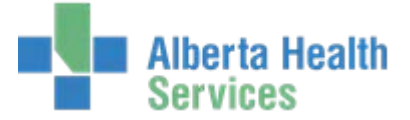

Purge Reports - The Purge Report Routine allows you to:

- purge a report's data
- purge a report's data and it's specifications

| Report P                                | D TST RPT |             |       |           |  |  |  |
|-----------------------------------------|-----------|-------------|-------|-----------|--|--|--|
| Status C                                | OMPILED   |             |       |           |  |  |  |
| Started Da                              | ite/Time  | 10/25/05    |       | 1348      |  |  |  |
| Stopped Date/Time                       |           | 10/25/05    | 1348  |           |  |  |  |
| Count                                   |           | 1           |       |           |  |  |  |
|                                         |           |             |       |           |  |  |  |
| Title PRD<br>Sort 1                     | TEST REPO | RT WWWWWWWW | wwwww | wwwwwwwww |  |  |  |
| Title PRD<br>Sort 1<br>Sort 2           | TEST REPO | RT WWWWWWWW | wwwww | wwwwwwwww |  |  |  |
| Title PRD<br>Sort 1<br>Sort 2<br>Sort 3 | TEST REPO | RT WWWWWWW  | ~~~~~ | wwwwwwwww |  |  |  |

Halt Reports - Use this routine to stop the system from compiling a report.

#### **Disclosure Information Customer Defined Screen (CDS)**

The CDS completed by staff in CHR, DTH and ECH in 5.57, will not be available in the 5.67 version of Meditech. Please contact your HIM Records Management or Access and Disclosure Supervisor for more information.

#### MRI Custom Reports

Custom reports (aka NPR reports) can be found in the MRI BSS Custom Reports menu. This menu is currently organized by HCIS. Before Go Live, we hope to have this menu organized by each MRI Feature – MPI/Demo Recall, DIU, ICR, ROI, Locator, Public Health and Misc.

| Applications                          |   |                          |     |                        |
|---------------------------------------|---|--------------------------|-----|------------------------|
| ABS *David Thompson Health TEST 5.67* | • |                          |     |                        |
|                                       |   | MRI Desktop              |     | MRI BSS Custom Reports |
| ADM *David Thompson Health TEST 5.67* | • | Meditech MRI Standard    | •   | ARH                    |
|                                       |   |                          |     | CHR                    |
|                                       |   |                          |     | DTH                    |
| EDM *David Thompson Health TEST 5.67* | ► |                          |     | ECH                    |
|                                       |   |                          | - 1 | NLH                    |
| ITS *David Thompson Health TEST 5.67* | ► |                          |     | PCH I                  |
| MIS *David Thompson Health TEST 5.67* | ► | Change your Password/PIN | Þ   | PHR                    |
| MRI *David Thompson Health TEST 5.67* | ⇒ | MRI BSS Custom Reports   | •   | All HCIS's             |
|                                       |   |                          | _   |                        |
|                                       |   | J                        |     |                        |
|                                       |   |                          |     |                        |